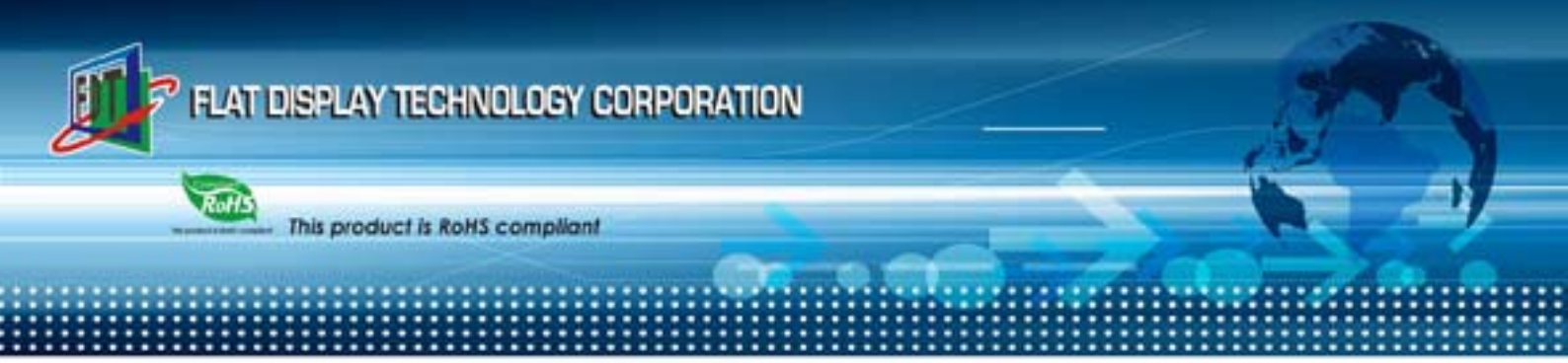

Version : 1.1 Date : August 12 , 2015

#### Contents

## Chapter 1 Introduction to SGM (Smart Graphic Module Plus) Start Kit. 2

| 1.1 Preface                                                         | 2  |
|---------------------------------------------------------------------|----|
| 1.2 P/N of Start Kit                                                | 2  |
| 1.3 Packaging List                                                  | 3  |
| 1.4 Index in CD of SGM Plus                                         | 6  |
| Chapter 2 Evaluate Start Kit                                        | 7  |
| 2.1 Auto Mode                                                       | 7  |
| 2.2 UART Mode                                                       | 8  |
| 2.3 MCU Mode                                                        | 10 |
| Chapter 3 SGM Plus Development Process                              | 11 |
| 3.1 SGM Plus Development Process                                    | 11 |
| Chapter 4 Basic/ Advanced Development Documentation                 | 15 |
| 4.1 Basic Development Items                                         | 15 |
| 4.2 Advanced Development Items                                      | 16 |
| Appendix A: How to update profile. (SGM_Plus.BIN) Take 7" module as |    |
| reference                                                           | 17 |
|                                                                     |    |

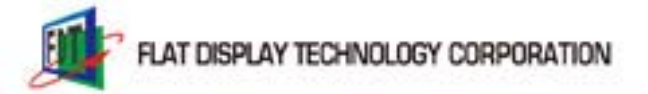

## Chapter 1 Introduction to SGM (Smart Graphic Module Plus) Start Kit

#### 1.1 Preface

Users will have understanding of below per ReadMe First.

- 1. Accessories in Start Kit, operation manuals, application and guidance to examples.
- 2. Briefing of Start Kit enables instant experience of SGM PLUS.
- 3. Development process demonstrates required tools and manual in development.
- 4. Users can refer to relevant Operation Manuals and Introductions as recommended in chapter 4.
- 5. Multiple demo examples are also enclosure for users' emulation and inspiration.

### 1.2 P/N of Start Kit

| Size (Res.)    | Start Kit P/N  | Standard N     | /lodule P/N |
|----------------|----------------|----------------|-------------|
| 3.5"(320x234)  | FPEP035QA4-00R | FP035QIA14-00R |             |
| 4.3"(480*272)  | FPEP043YA4-00R | FP043YIA14-00R |             |
| 5.6" (640x480) | FPEP056VA4-00R | FP056VIA04-00R |             |
| 7" (800x480)   | FPEP070WA4-00R | FP070WIA04-00R |             |
| 10.4"(800x600) | FPEP104SA4-00R | FP104SIA24-00R |             |

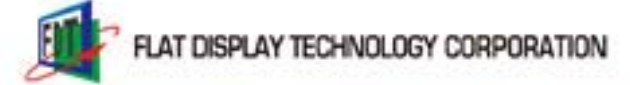

#### Please refer to for specification

| Path                                | File Name          |
|-------------------------------------|--------------------|
| CD:\Specifications\ FP035QIA1x-00R\ | FP035QIA1x-00R.pdf |
| CD:\Specifications\ FP043YIA1x-00R\ | FP043YIA1x-00R.pdf |
| CD:\Specifications\ FP056VIA0x-00R\ | FP056VIA0x-00R.pdf |
| CD:\Specifications\ FP070WIA0x-00R\ | FP070WIA0x-00R.pdf |
| CD:\Specifications\ FP104SIA2x-00R\ | FP104SIA2x-00R.pdf |

## **1.3 Packaging List**

| NO | ltem                                                             | Order P/N       | Picture | Note |
|----|------------------------------------------------------------------|-----------------|---------|------|
| 1  | Graphic Control Kit<br>(GCK-003)                                 | LOMCU0003B- FDR |         |      |
| 2  | SGM Plus 5V Input + RS232 to<br>UART                             | LOPOWER011-FDR  |         |      |
| 3  | USB To UART Converter Board                                      | LOUSB00001-FDR  |         |      |
| 4  | Power Cord for Europe<br>(L:1800mm)<br>(shipping depend on Area) | LACABLE047-FDR  |         |      |
| 5  | Power Cord for USA<br>(L:1800mm)<br>(shipping depend on Area)    | LAAC818000-FDR  |         |      |

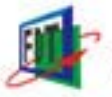

2015 08 12 V1.1

| 6  | L:1500mm,100-240VAC 47-63Hz<br>to +5VDC @ 3A, $\phi$ 2.5              | LASTD05030-FDR  |                                 |                   |
|----|-----------------------------------------------------------------------|-----------------|---------------------------------|-------------------|
| 7  | USB Extended Cable (A-Type Plug<br>_A-Type Receptacle L:1800mm)       | LAUSB18001-FDR  |                                 |                   |
| 8  | RS232 Cable Female/Female<br>Null Modem type L:1800mm<br>(white)      | LACABLE045-FDR  |                                 |                   |
| 9  | Power & UART Cable 7Pin 2.0mm<br>to DC Jack+4Pin 1.25mm<br>(L:150mm)  | LACABLE008- FDR |                                 | for<br>4.3"~10.4" |
| 10 | Power & UART Cable 5Pin<br>1.25mm to DC Jack+4Pin 1.25mm<br>(L:150mm) | LACABLE012-FDR  |                                 | for 3.5"<br>only  |
| 11 | GCK-003 Signal Cable 7Pin 2.0mm<br>to 7Pin 1.25mm (L:150mm)           | LACABLE009- FDR |                                 | for<br>4.3"~10.4" |
| 12 | CK-003 Signal Cable 5Pin 1.25mm<br>to 7Pin 1.25mm (L:150mm)           | LACABLE016-FDR  |                                 | for 3.5"<br>only  |
| 13 | Cable 5Pin 1.25mm to 4Pin 1.25mm(L:120mm)                             | LACABLE010-FDR  |                                 |                   |
| 14 | Micro SDHC 4GB                                                        | LASDCD0001-FDR  | X35405-04/3TF4( 8+ ) -<br>AAA08 |                   |
| 15 | PIN HEADER 2.0mm 2P Jumper<br>(Black)                                 | LACONN0016-FDR  |                                 |                   |

1

| 2015 | 08 12 | V1.1 |  |
|------|-------|------|--|
|      |       |      |  |

| 16 | Micro SD to USB adapter   | LASDCD0003-FDR  |  |
|----|---------------------------|-----------------|--|
| 17 | CR1220 Li-ion Battery(3V) | LABATT0001-FDR  |  |
| 18 | DVD-ROM Disk              | LADVD00003- FDR |  |

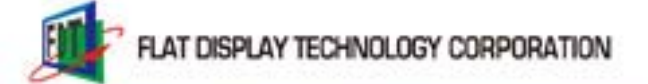

#### 1.4 Index in CD of SGM Plus

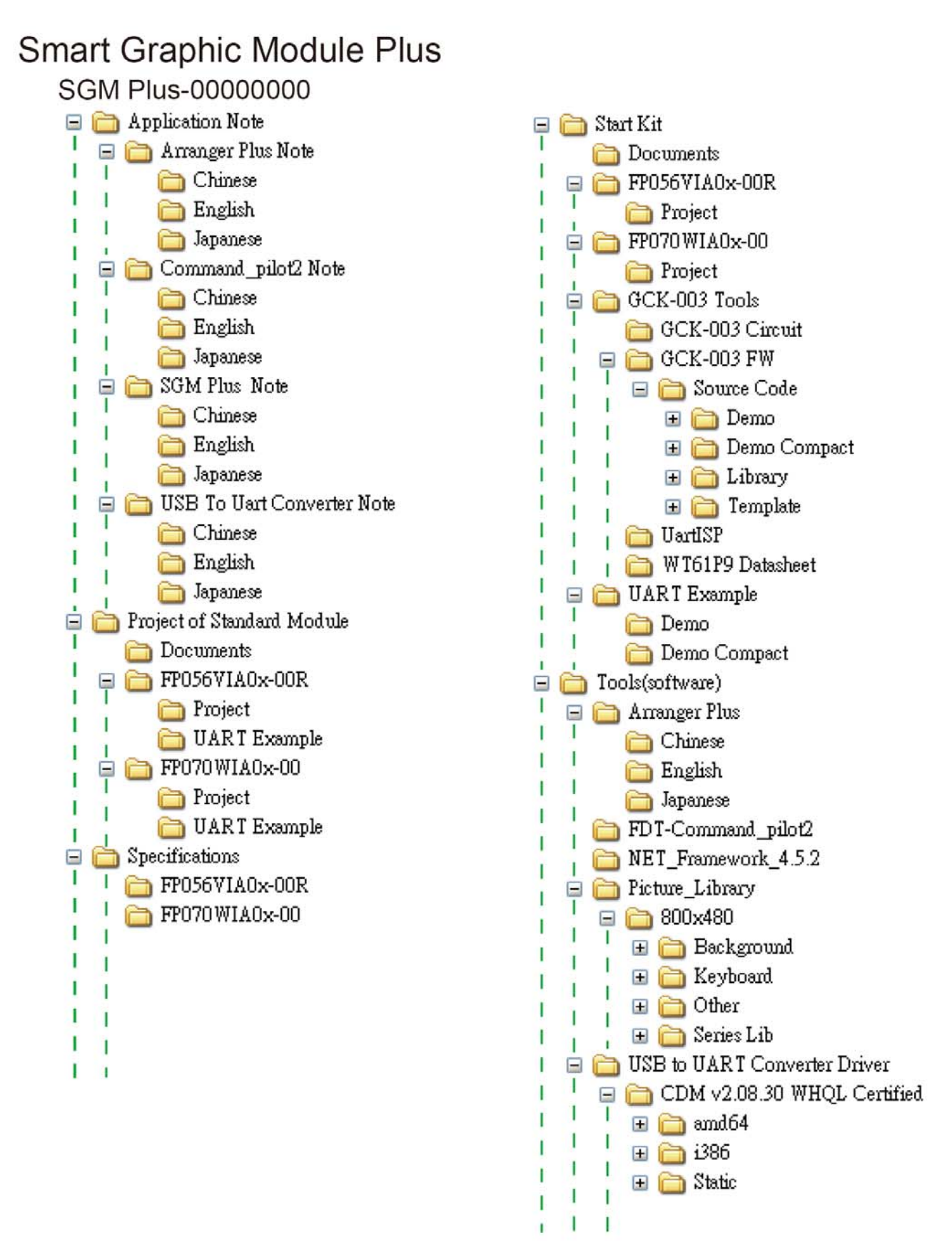

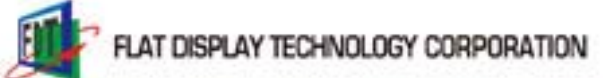

## **Chapter 2 Evaluate Start Kit**

Introduction to default demonstration mode in Start Kit which are Auto, UART and MCU mode. Please refer to for details "CD: \Start Kit\Documents\Start\_Kit\_Demo\_User\_Guide.pdf"

#### 2.1 Auto Mode

Entering Auto Mode enables feature demonstration with ICONs.

Step1 : Please refer to 'CD:\ SGM\_Plus\_Quick\_Start.pdf' for assembling details. Boot Screen is as below.

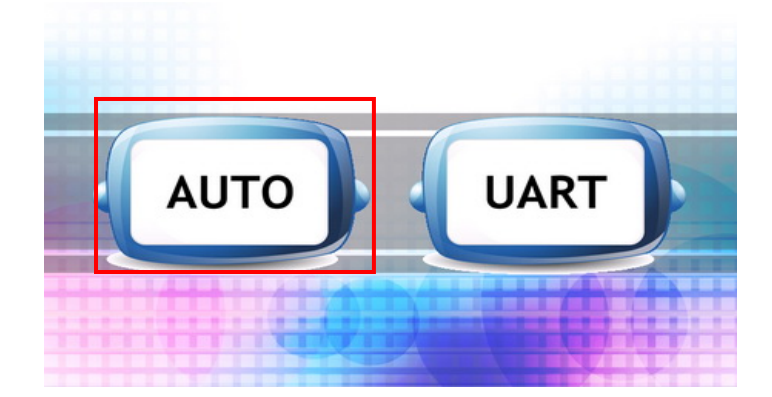

Step2 : Click "Auto" to enter AUTO MODE.

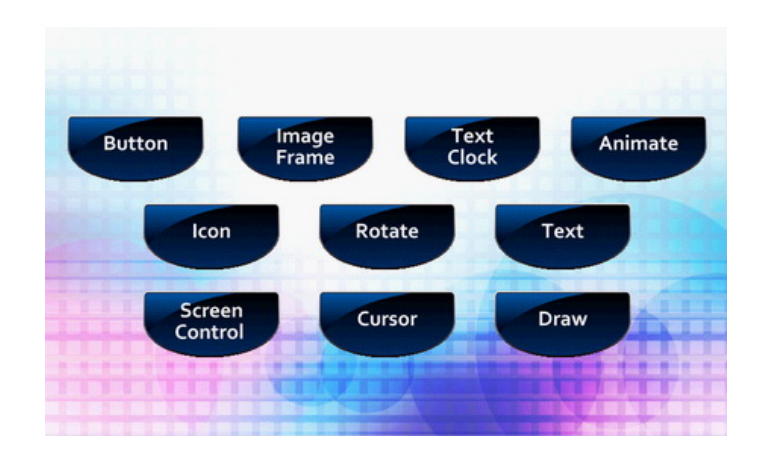

Step3 : Click icons to demonstrate given features.

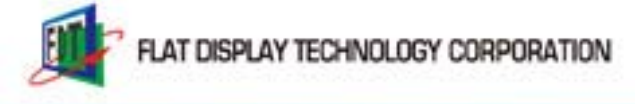

#### 2.2 UART Mode.

Using preinstalled "StartKit\_Demo\_xxx.txt" to demonstrate given features via connection between USB- to-UART-Converter-Board and PC along with CommandPilot2. Please refer to "CD: \Start Kit\Documents\Start\_Kit\_Demo\_User\_Guide.pdf" for details.

Step1 : Refer to 'CD:\ SGM\_Plus\_Quick\_Start.pdf' for assembling details.

Boot Screen is as below.

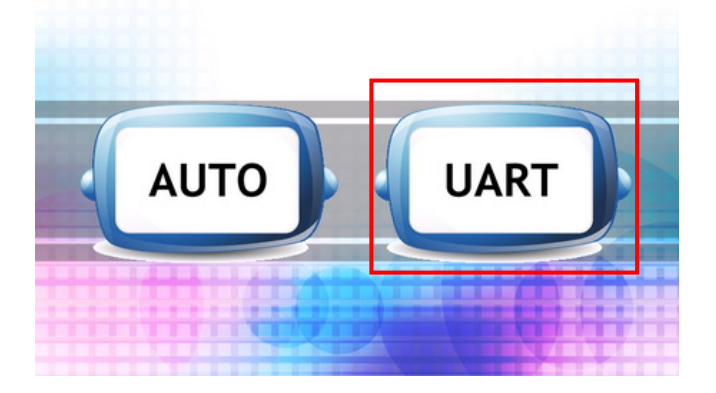

Step2 : Click UART to enter the page below.

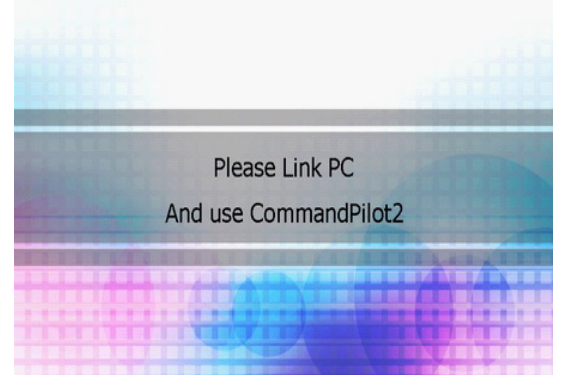

Step3 : Import "StartKit\_Demo\_xxx.txt" in Command\_Pilot2 to run preinstalled demo examples.

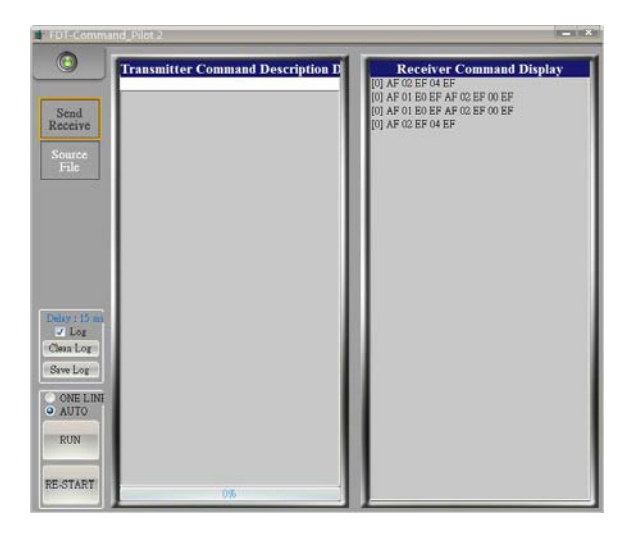

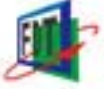

#### Relevant tools 2-2-1

| Items                   | Path                          | File Name                          | Remarks           |
|-------------------------|-------------------------------|------------------------------------|-------------------|
| Command                 | CD:\ Tools(software)          | Command Bilat? Operation Guide adf | Pood this first   |
| Pilot2 Operation Guid   | \FDT-Command_pilot2           | Command_Photz_Operation_Guide.pdf  | Read this linst.  |
| SGM Plus                | CD:\ Tools(software)          | SCM Dive LIAPT Command Manual adf  |                   |
| UART Command Manual     | \ FDT-Command_pilot2\         | SGM_Flus_OART_Command_Manual.put   |                   |
| USB to UART Converter   | CD: \ Tools(software)\ USB to | USB_to_UART_Converter_Installation |                   |
| Installation Guide      | Uart Converter Driver\        | _Guide.pdf                         |                   |
| LISP to LIAPT Convertor | CD: \ Tools(software)         |                                    |                   |
| Driver                  | \USB to UART Converter Driver | -                                  |                   |
| Diver                   | \CDM v2.08.30 WHQL Certified\ |                                    |                   |
| Command Bilot?          | CD:\ Tools(software)          | EDT Command pilot2(2.6.10.1)       |                   |
| Command_Fliotz          | \ FDT-Command_pilot2\         | PD1-Command_phot2(2.0.10.1)        |                   |
| Command_Pilot2          | CD:\Start Kit                 | Startkit Domo vyv tyt              | 15 itoms in total |
| demo examples           | \UART Example\Demo            |                                    |                   |

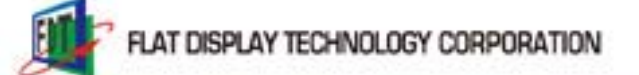

#### 2.3 MCU Mode

Demonstrate preinstalled examples via MCU controller board (GCK-003.) Please refer to "CD: \Start Kit\Documents\Start\_Kit\_Demo\_User\_Guide.pdf" for details.

Step1 : Refer to'CD:\SGM\_Plus\_Quick\_Start.pdf' for assembling details. Boot Screen is as below.

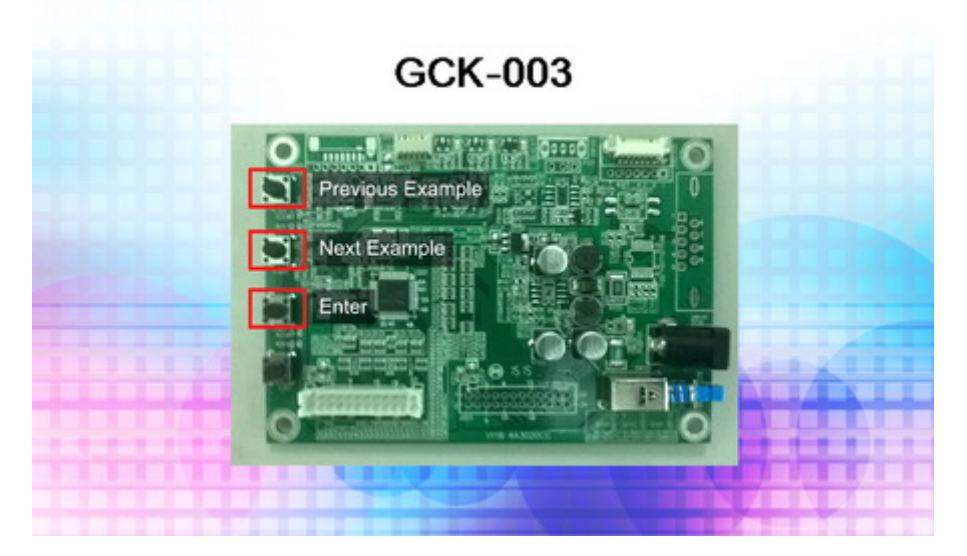

Step2 : Press buttons on GCK-003 to run demo examples.

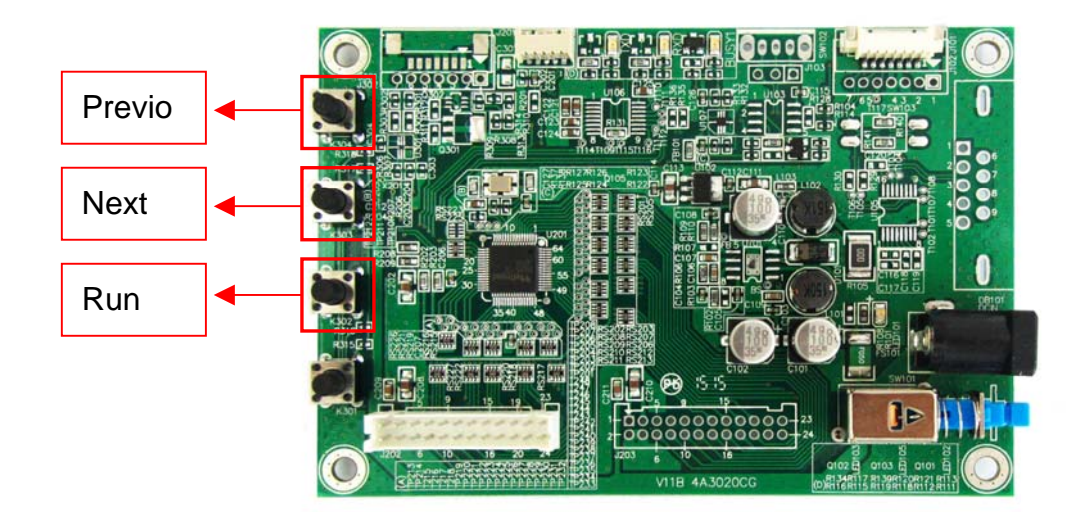

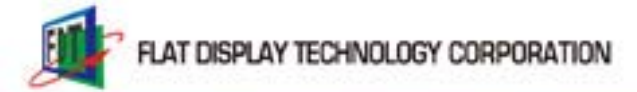

P.10

## **Chapter 3 SGM Plus Development Process**

#### **3.1 SGM Plus Development Process**

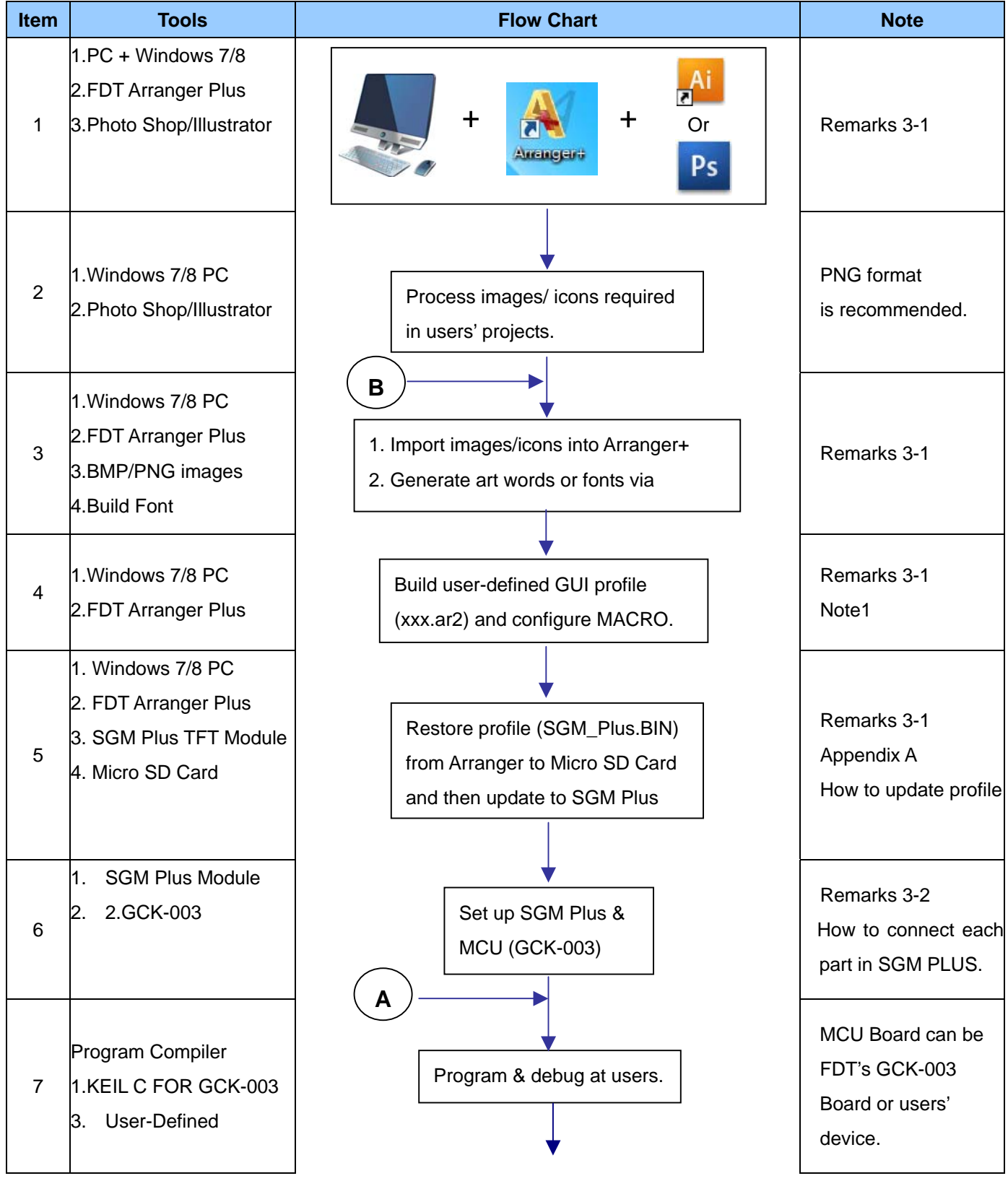

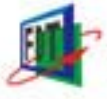

2015 08 12 V1.1

| Item | Tools                                                                                                    | Flow Chart                                                         | Note                             |
|------|----------------------------------------------------------------------------------------------------|--------------------------------------------------------------------|----------------------------------|
| 8    | 1.Windows 7/8 PC<br>2.GCK-003<br>3. USB to UART<br>Converter<br>4.GCK-003 update<br>program<br>5.UartISP_v3.0.0.exe | Update programs in FDT'S<br>GCK-003 board or Users'<br>MCU Board.  | Remarks 3-3<br>GCK-003 Reference |
| 9    | 1.SGM Plus Module<br>2.GCK-003                                                                                      | A Verify if<br>MCU works?<br>Yes                                   |                                  |
| 10   | 1.SGM Plus 7' Module<br>2.GCK-003<br>3.PC Windows 7/8<br>4.FDT Arranger Plus                                        | B Verify if the profile<br>from Arranger+<br>No works fine?<br>Yes |                                  |
| 11   |                                                                                                    | Finish                                                             |                                  |

#### **Remarks 3-1 Reference**

| Item                       | Path                      | File name                                | Note           |
|----------------------------|---------------------------|------------------------------------------|----------------|
| Arranger Plus Installation | CD:\                      |                                          |                |
|                            | \Tools(software)\Arranger | Arranger_Plus_Installation_Guide.pdf     |                |
| Guide                      | Plus\English\             |                                          |                |
| Arranger Plus Simple       | CD:\                      |                                          | Pls refer this |
| Operation Guide            | \Tools(software)\Arranger | Arranger_Plus_Simple_Operation_Guide.pdf | firstly.       |
|                            | Plus\English\             |                                          |                |
|                            | CD:\                      |                                          |                |
| Arranger Plus User Manual  | \Tools(software)\Arranger | Arranger_Plus_User_Manual.pdf            |                |
|                            | Plus\English\             |                                          |                |

Note1. "xxx.AR2" is the file names created by Arranger+ for different GUI projects.

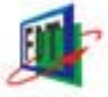

#### Remarks 3-2:GCK-003 How to connect parts in SGM PLUS.

1. Connection between 7" SGM PLUS and GCK-003 (same in 4.3"/5.6"/10.4" SGM PLUS)

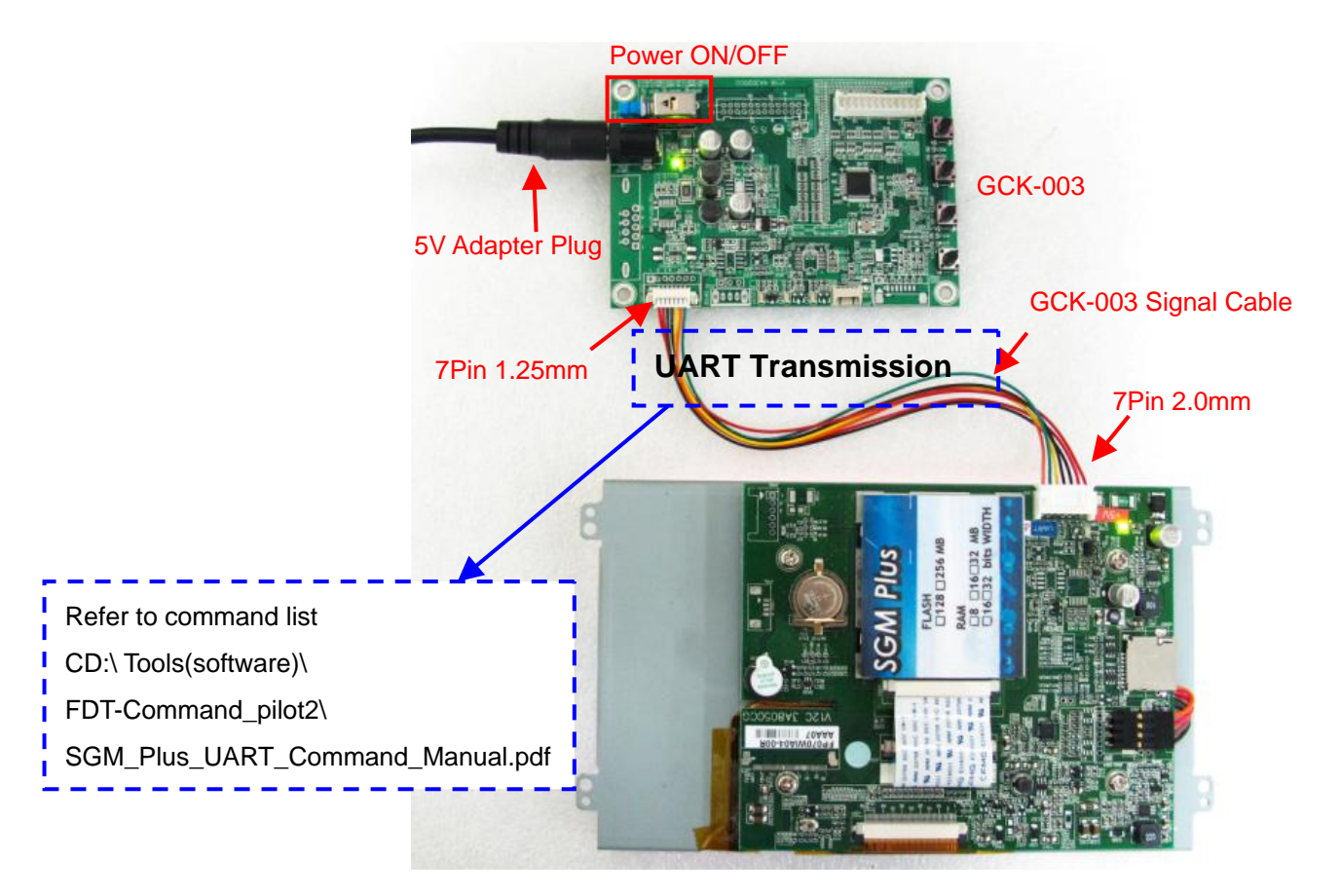

2. Connection between 3.5" SGM PLUS and GCK-003

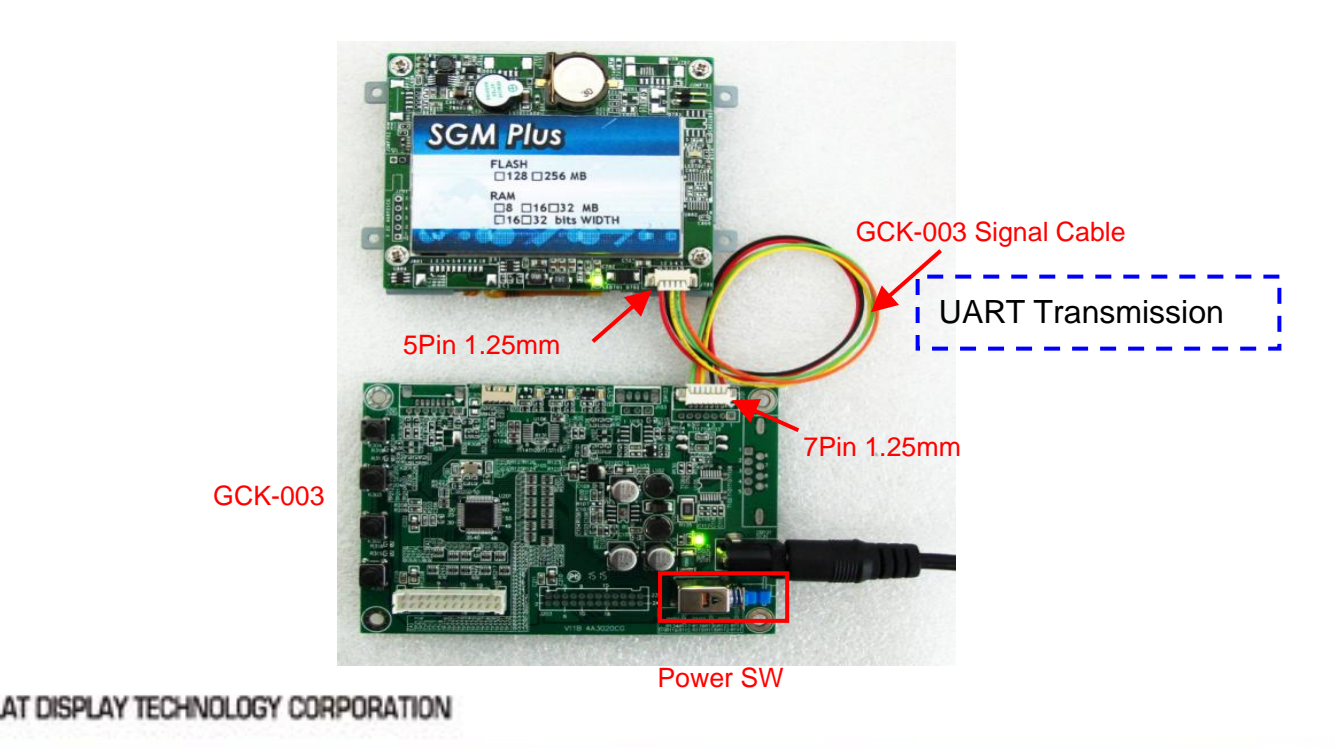

#### Remarks 3-3 : GCK-003 Reference

| Item                    | Path                    | File Name                               | Note      |
|-------------------------|-------------------------|-----------------------------------------|-----------|
| GCK-003 Programming     | CD:\Start Kit\GCK-003   | CCK 002 Programming Operation Guide off |           |
| Operation Guide.        | Tools\GCK-003 FW        |                                         |           |
| Graphic Control Kit     | CD: \Start Kit\GCK-003  | CCK 002 Circuit v1 2C pdf               |           |
| (GCK-003) Diagram       | Tools\GCK-003 Circuit   |                                         |           |
| MCU data of Graphic     | CD:\ StartKit\          |                                         |           |
| Control Kit (GCK-003)   | GCK-003_Tools\ WT61P9   | WT61P9.pdf                              |           |
|                         | Datasheet\              |                                         |           |
| GCK-003 Example Source  | CD: \Start Kit\GCK-003  |                                         |           |
| codes                   | Tools\GCK-003 FW\Source | -                                       | 16 items. |
|                         | Code\Demo               |                                         |           |
| Update Tools (Execution | CD: \Start Kit\GCK-003  |                                         |           |
| files)                  | Tools\UartISP           |                                         |           |

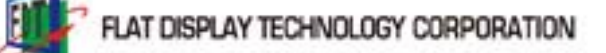

**P.14** 

## **Chapter 4 Basic/ Advanced Development Documentation**

### 4.1 Basic Development Items

| Flowchart of Basic Development                | Description                                   | Document/ Tools                             | Path (CD:\)                                  |
|-----------------------------------------------|-----------------------------------------------|---------------------------------------------|----------------------------------------------|
|                                               | Quick access to SGM Plus.                     | Readme First.pdf                            |                                              |
| Quick Access to SGM Plus                      | Hardware Installation                         | SGM_Plus_Quick_Start.pdf                    |                                              |
|                                               | Datasheet.                                    | FP070WIA0x-00R.pdf                          | \Specifications\FP070WIA0x-00\               |
|                                               | Installation Guide to Arranger +.             | Arranger_Plus_Installation_Guide.pdf        | \Tools(software)\Arranger<br>Plus\English\   |
| Installation and Operations                   |                                               | Arrange_Plus_v1.1.0.exe                     | \Tools(software) \Arranger Plus\             |
| of Arranger Plus.                             | Execution File                                |                                             | \Tools(software)\                            |
|                                               |                                               |                                             | \NET_Framework_4.5.2\                        |
|                                               | Simple Operation Guide to                     | Arranger_Plus_Simple_Operation_             | \Tools(software)\Arranger                    |
|                                               | Arranger +.                                   | Guide.pdf                                   | Plus/English/                                |
|                                               | Operation Guide                               | Commond Dilato Canada Contraction           | To ala (antimato V                           |
|                                               | to Command_Pilot2.                            |                                             | FDT Command mileto)                          |
|                                               | Execution File                                | FDT-Command_pilot2(2.6.10.1)                |                                              |
| Installation and Operations of                | Installation Manual                           | USB_to_UART_Converter_Installation_         | \Tools(software)\USB                         |
| Command Pilot 2                               | of USB_to_UART_Converter.                     | Guide.pdf                                   | t o UART Converter Driver\                   |
|                                               | USB_to_UART_Converter driver                  |                                             |                                              |
|                                               | SGM Plus UART<br>Command Manual.              | SGM_Plus_UART_Command_Manual.pdf            | \Tools(software)\<br>FDT-Command_pilot2\     |
| Instructions of DEMO<br>examples in Start Kit | Instructions of DEMO<br>examples in Start Kit | Start_Kit_Demo_User_Guide.pdf               | \Start Kit/Documents\                        |
|                                               | Operation Guide to GCK-003.                   | GCK-003_Programming_Operation<br>_Guide.pdf | \Start Kit<br>\GCK-003 Tools\GCK-003 FW\     |
| Introduction and Manual of<br>GCK-003.        | Execution File (Firmware Update)              | UartISP_v3.0.0.exe                          | \Start Kit<br>\GCK-003 Tools\UartISP\        |
|                                               | Circuit Diagram                               | GCK-003_Circuit_v1.2C.pdf                   | \StartKit\<br>GCK-003_Tools\GCK-003 Circuit\ |

## 4.2 Advanced Development Items

| Advanced Development                                           | Description                                                                                                    | Document/ Tools                    | Path (CD:\)                        |
|----------------------------------------------------------------|----------------------------------------------------------------------------------------------------|------------------------------------|------------------------------------|
|                                                                | Details of Arranger+                                                                                                    |                                    |                                    |
|                                                                | 1.Introduction to environment.                                                                                                    |                                    |                                    |
|                                                                | 2. Font/Art Work                                                                                                    | America Direct Manual and          | \Tools(software)\Arranger          |
|                                                                | 3. Intro to elements                                                                                                    | Arranger_Flus_Oser_Manual.por      | Plus/English/                      |
| Advanced instructions of Arranger Plus                         | 4. Macro Operations                                                                                                    |                                    |                                    |
| and introduction to examples.                                  | 5. Output & Update GUI Profile                                                                                                    |                                    |                                    |
|                                                                | Arranger + demo examples                                                                                                    | Module_Demo_800x480.AR2            |                                    |
|                                                                | GUI Profile of demo examples.                                                                                                    | SGM_PLUS.BIN                       | NSTART KINF PU/UVVIAUX-UUNProjecti |
|                                                                | Lances of a straight of the straight of the st | Arranger Plus Examples Operation   | \Tools(software)\Arranger          |
|                                                                |                                                                                                    | _Guide.pdf                         | Plus\English\                      |
|                                                                |                                                                                                    | SCM DirectIADT Commond Manual adf  | \Tools(software)\                  |
| and when the former have been been been been been been been be |                                                                                                    |                                    | FDT-Command_pilot2\                |
| Command Manual and project examples                            | Example codes of Hardware Control                                                                                                    | Fromelo tot                        | \Tools(software)                   |
|                                                                | by UART                                                                                                    | Example.txt                        | \FDT-Command_pilot2\               |
|                                                                | Built-in UART examples                                                                                                    | Start_Kit_Demo_xxx.txt (15 items)  | Start Kil\UART Example\Demo        |
|                                                                |                                                                                                    |                                    | \Start Kit\GCK-003 Tools           |
| MOI                                                            |                                                                                                    |                                    | GCK-003 FW/Source Code/            |
|                                                                | MCU compiler                                                                                                    | KEIL C compiler                    | None                               |
|                                                                | MOLL Data Chaot                                                                                                    | MOLLIO Data Charati MITE 1 DO andi | Start Kit/GCK-003 Tools            |
|                                                                |                                                                                                    |                                    | WT61P9 Datasheett                  |
| Library                                                        | Default image library                                                                                                    | Library                            | \Tools(software)\Picture_Library\  |

F T

Copyright © 2015 FDT http:// <u>www.fdt.com.tw</u>, E-mail- <u>fdt@fdt.com.tw</u> This technical specification is subject to change without notice 1

### Appendix A: How to update profile. (SGM\_Plus.BIN) Take 7" module as reference

Step1 : Restore SGM\_Plus.BIN into Micro SD Card

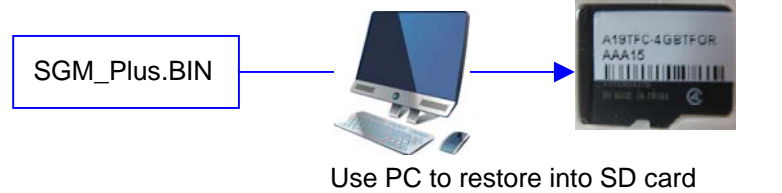

Note1: Turn on Arranger+ →Tools→Output→ Export GUI profile "SGM\_Plus.BIN."

#### Step2 : Update GUI Profile

A. Green LED light is on when module is powered up.

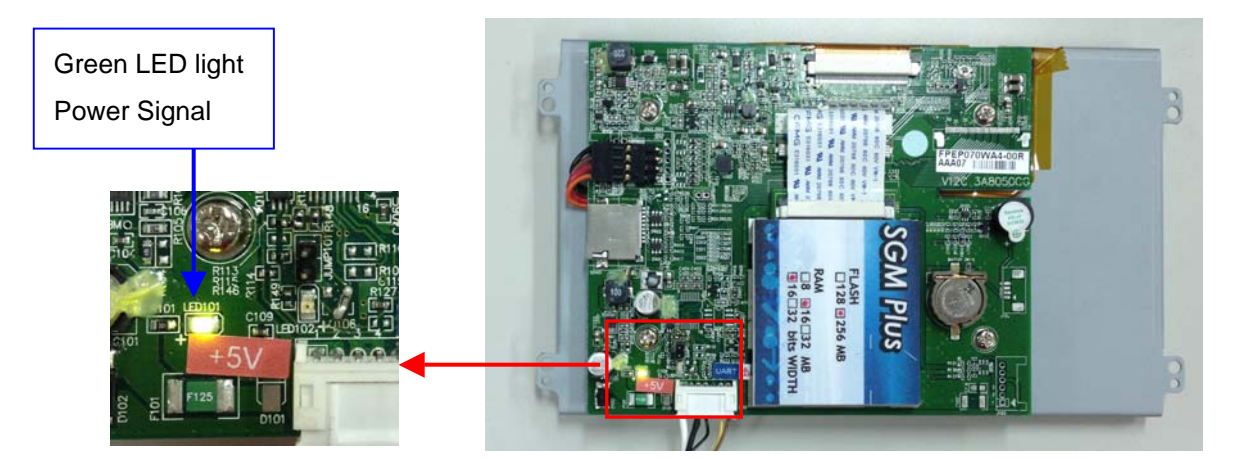

Make sure Modules boot up normally. Boot screens are as below.

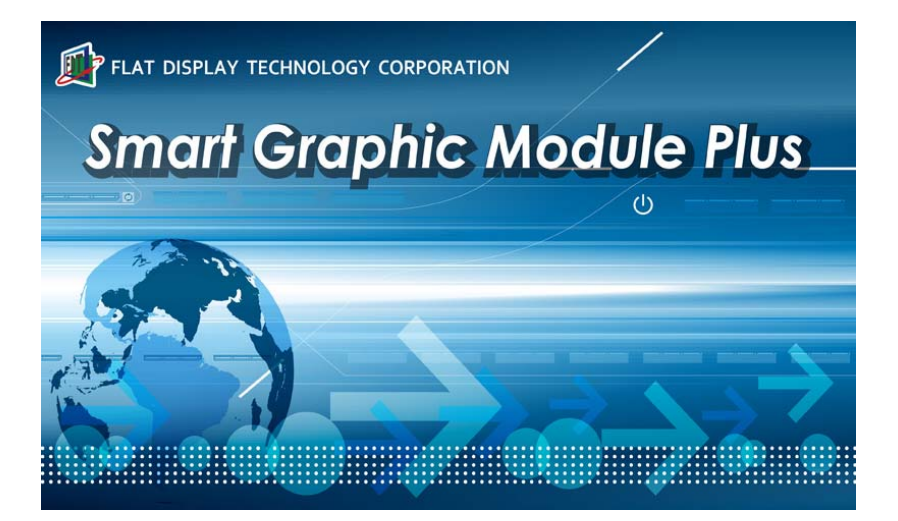

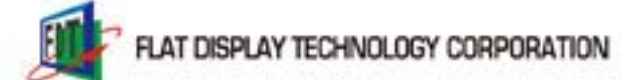

C. Insert Micro SD Card into SD slot and the update will be processing immediately.

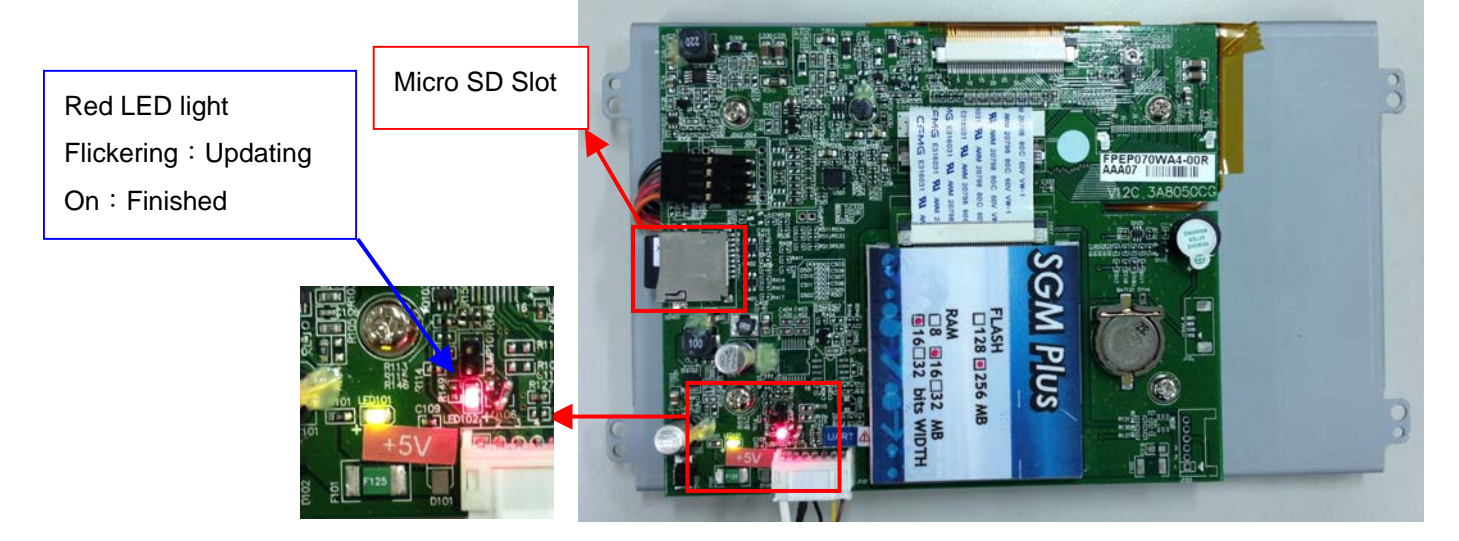

Step3: "Update finished" will show after update is done.

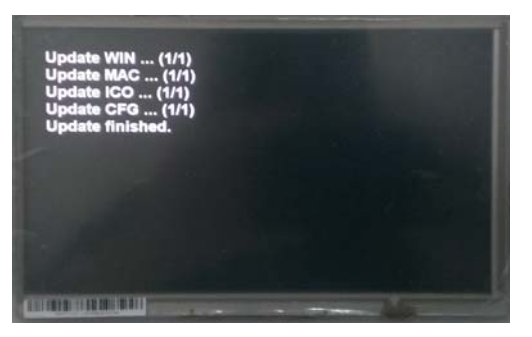

Step4 : Remove Micro SD Card and power up SGM+ again. GUI profile should show on screen. Below is only for reference.

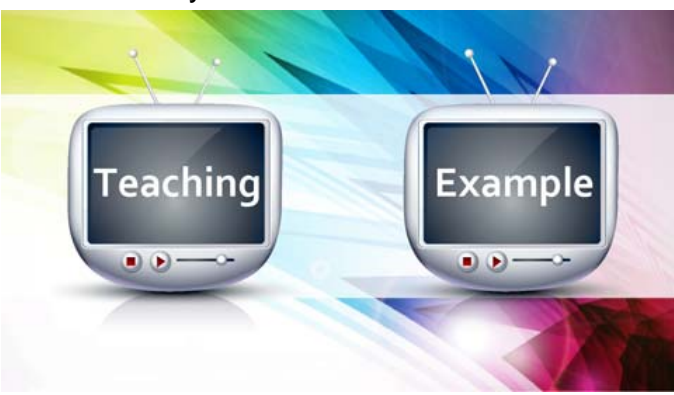

Note: If Micro SD Card isn't removed, compulsory GUI profile update will occur when reinserting SD card or re-powering module

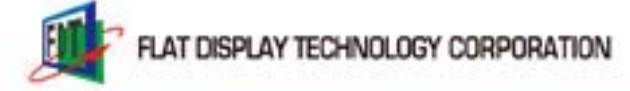

2015 08 12 V1.1

#### Other sizes

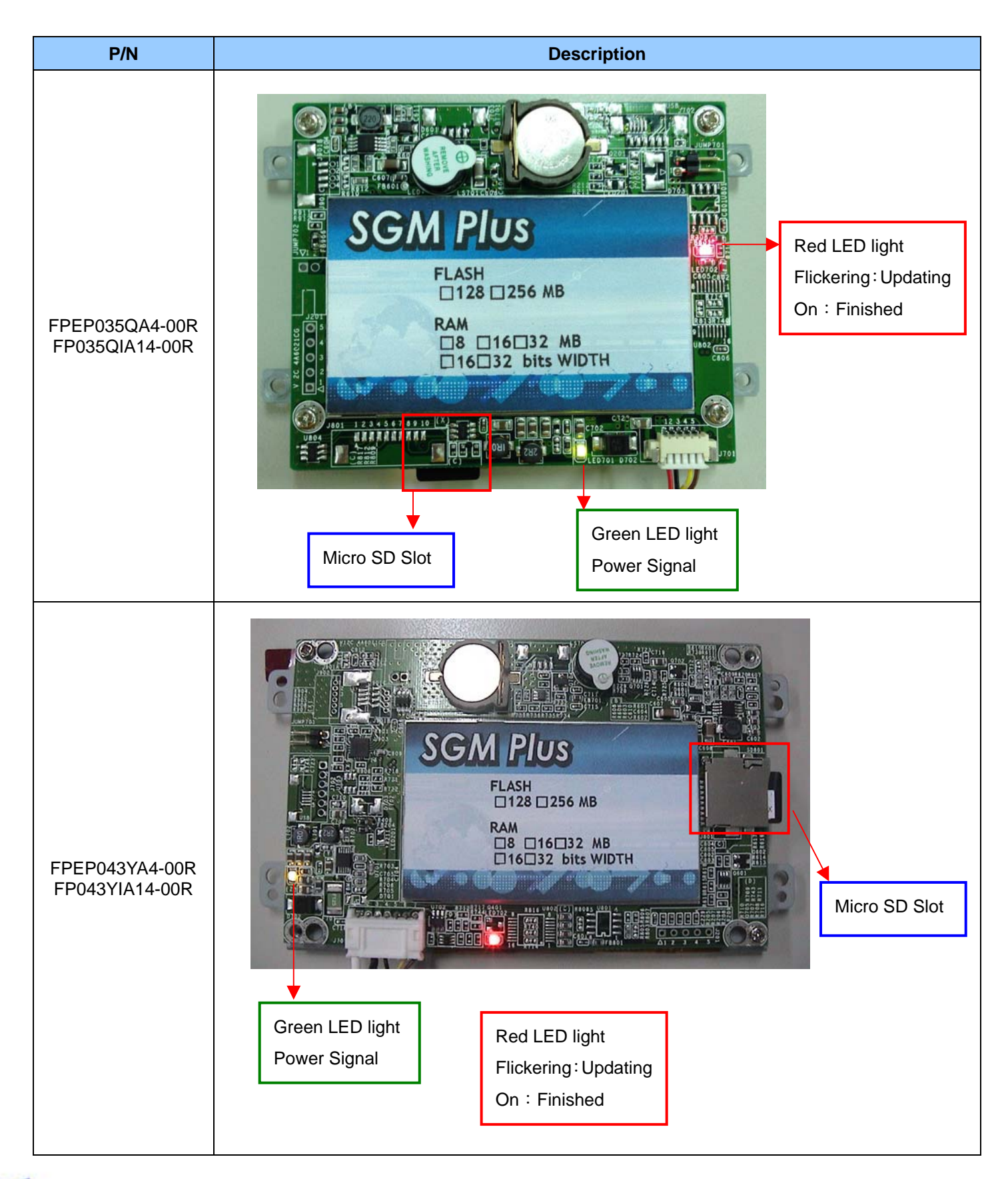

2015 08 12 V1.1

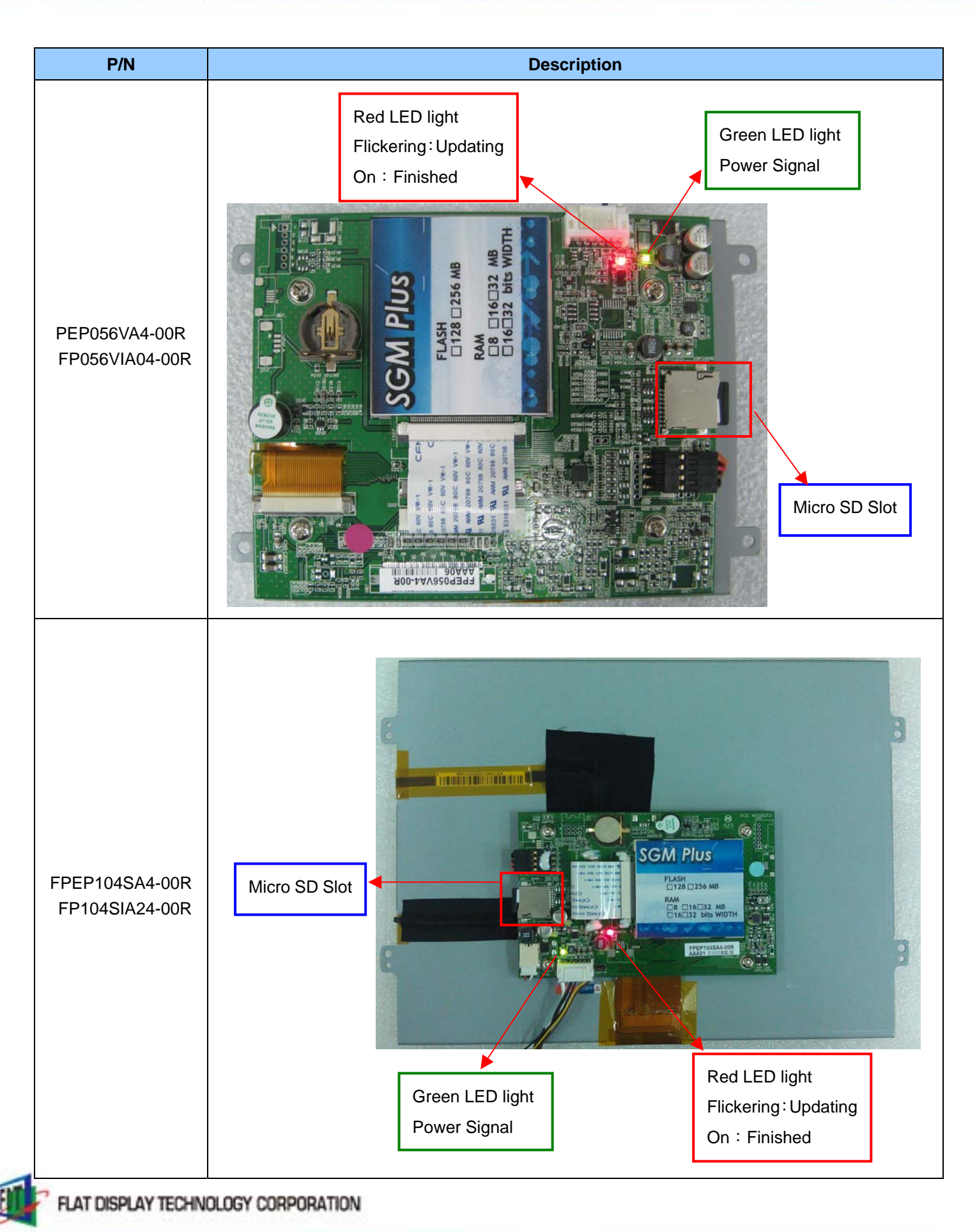

## **Chapter 5 Revision History**

## 5.1 Record of Revision

| NO. | Date            | Description                     | Page Note |
|-----|-----------------|---------------------------------|-----------|
| 1.0 | July 13, 2015   | <ul> <li>First draft</li> </ul> | 19        |
| 1.1 | August 12, 2015 | · Additional parts              | 5~6       |
|     |                 |                                 |           |

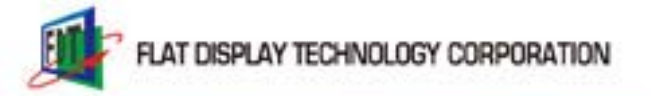

P.21